## How to Create a Self-Signed Digital Id using Adobe Reader 9

- 1) References
  - a) Tutorial Creating a Self-Sign Digital ID with Adobe <u>Acrobat Pro X</u> (the process is very similar for users with Acrobat Reader 9)
  - b) "Sign Here..." Getting Started with Electronic Signatures in Adobe
- 2) In Adobe Reader 9, select Document > Security Settings, figure 1

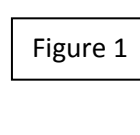

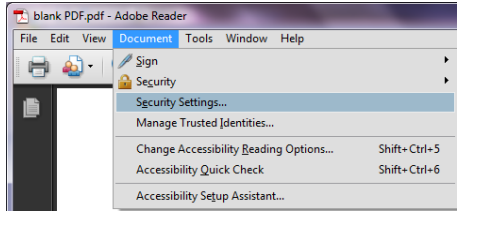

3) In the Security Settings window, select

Digital Id > Add Id, figure 2

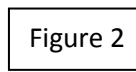

| Security Settings                                        |                |         |
|----------------------------------------------------------|----------------|---------|
| Digital IDs     Directory Servers     Time Stamp Servers | Add ID<br>Name | Usage O |

4) In the Add Digital Id window, select

| Figure 3 |
|----------|
|----------|

A new digital Id I want to create now, figure 3

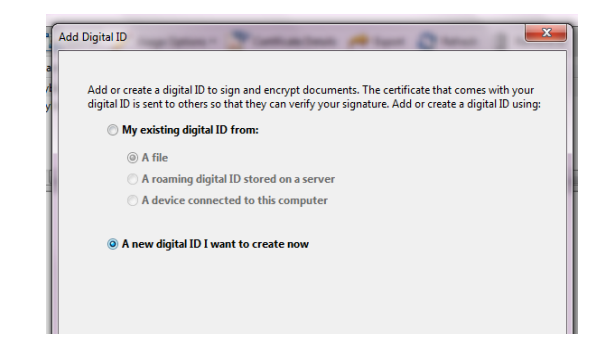

5) In the Add Digital Id window, select

the location where you would like to store your-self signed digital Id, figure 4

| Figure 4 | Add Digital ID                                                                                                    |                                                                                                    |  |
|----------|----------------------------------------------------------------------------------------------------|----------------------------------------------------------------------------------------------------|--|
| Figure 4 | Where would you like to store your so New PKCS#12 digital ID file Creates a new password protect This common digital ID file for including major web browsers. Windows Certificate Store Your digital ID will be stored in to other Windows applications. | relf-signed digital ID?<br>ted digital ID file that uses the standard PKCS#12 format,<br>mat is supported by most security software applications,<br>PKCS#12 file shave a .pfx or .p12 file extension.<br>the Windows Certificate Store where it will also be available<br>.The digital ID will be protected by your Windows login. |  |
|          | Cancel                                                                                                    | < Back Next >                                                                                                    |  |

## How to Create a Self-Signed Digital Id using Adobe Reader 9

6) In the Add Digital Id window

enter your identity information, figure 5

|          | Add Digital ID                                                                          |
|----------|-----------------------------------------------------------------------------------------|
| Figure 5 | Enter your identity information to be used when generating the self-signed certificate. |
|          | Name (e.g. John Smith):                                                                 |
|          | Organizational Unit:                                                                    |
|          | Organization Name:                                                                      |
|          | Email Address:                                                                          |
|          | Country/Region: US - UNITED STATES                                                      |
|          | Enable Unicode Support                                                                  |
|          | Key Algorithm: 2048-bit RSA                                                             |
|          | Use digital ID for: Digital Signatures and Data Encryption                              |
|          |                                                                                         |
|          | Cancel < Back Next >                                                                    |

7) Select 2048-bit RSA in the Key Algorithm drop-down, figure 6

|          | 1 |                     |              |  |
|----------|---|---------------------|--------------|--|
| Figure 6 | I | Key Algorithm:      | 2048-bit RSA |  |
|          |   | 1024-bit RSA        |              |  |
| L        | I | Use digital ID for: | 2048-bit RSA |  |

8) Enter a password to protect your digital signature, figure 7

|          | <br>Add Digital ID                                                                                                    |
|----------|----------------------------------------------------------------------------------------------------|
| Figure 7 | Enter a file location and password for your new digital ID file. You will need the password when<br>you use the digital ID to sign or decrypt documents. You should make a note of the file location<br>so that you can copy this file for backup or other purposes. You can later change options for this<br>file using the Security Settings dialog. |
|          | File Name:<br>Jsers\Puma\AppData\Roaming\Adobe\Acrobat\9.0\Security\CyberTyger2.pfx Browse                                                                                                    |
|          | Password:                                                                                                    |
|          |                                                                                                    |
|          | Cancel < Back Finish                                                                                                    |

9) List of digital certificates, figure 8

| Key Algorithm | Storage Mechanism Column Label |
|---------------|--------------------------------|
| 1024-bit RSA  | Windows Certificate Store      |
| 2048-bit RSA  | Digital ID file                |

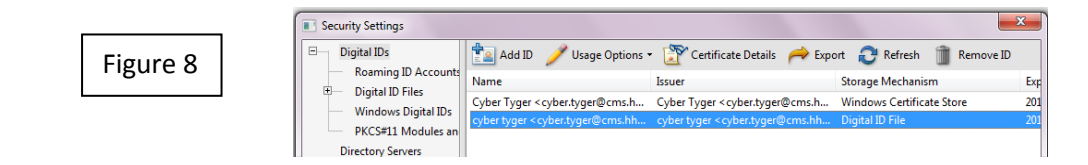